## ログイン

### 下記のURLへアクセスすると、『施設My Webログイン』ページが表示されます 施設MyWebログイン:<u>https://jsgs-shisetsu.members-web.com/my/login/login.html</u>

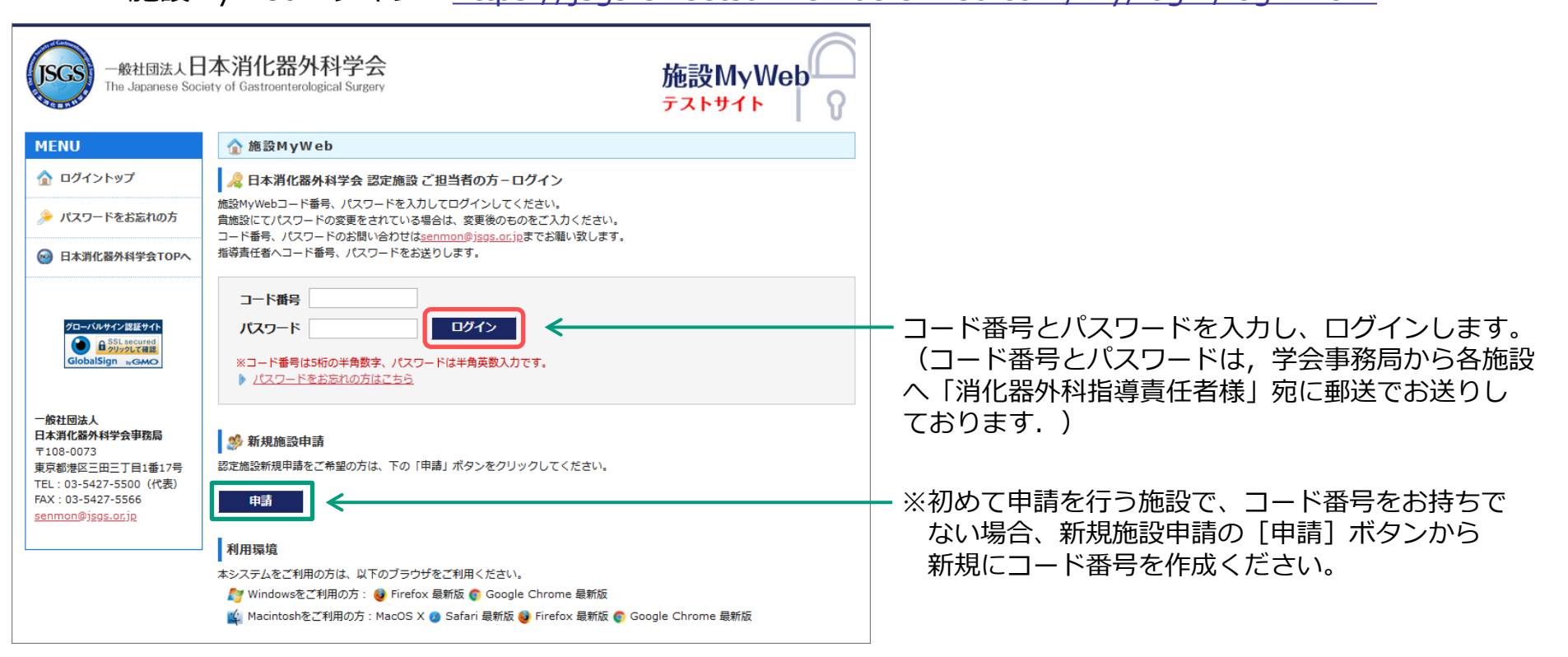

ご注意ください
 この施設管理システムはインターネット上で動作するシステムです。
 長時間ご利用にならない場合は、ログアウトするようにお願いいたします。
 なおセキュリティ上の観点から、「施設My Web」施設ページは30分間何も操作しなかった場合、
 強制的にログアウトいたします。
 データ操作中に長時間放置された場合、途中の作業が無効となりますのでご注意ください。

## 新規施設申請

### 【施設MyMeb】ログイン画面の[申請]ボタンから「新規施設申請」ページへ進み、情報を入力します

| -般社団法人E                                                              | ]本消化器外科学会                                                                            | #エ=乃NA AMab             | ☆新規施設申請                    |                                                                                                    |  |  |  |
|----------------------------------------------------------------------|--------------------------------------------------------------------------------------|-------------------------|----------------------------|----------------------------------------------------------------------------------------------------|--|--|--|
| The Japanese Soc                                                     | iety of Gastroenterological Surgery                                                  | 他設 IVI y VVeD<br>テストサイト | 入力後ページ下の「確認調施設情報           | 画に進む」 ボタンをクリックしてください。*は必須項目です。                                                                                                    |  |  |  |
| MENU                                                                 | ☆施設MyWeb                                                                             |                         |                            |                                                                                                    |  |  |  |
| 🏠 ログイントップ                                                            | 🔏 日本消化器外科学会 認定施設 ご担当者の方-ログイン                                                         |                         | 施設名*                       | ※認定証に記載されるデータとなりますので,正式名称を入力ください.                                                                                                    |  |  |  |
| 🀊 パスワードをお忘れの方                                                        | 施設MyWebコード番号、パスワードを入力してログインしてください。<br>貴施設にてパスワードの変更をされている場合は、変更後のものをご入力ください。         |                         | 病院長氏名*                     |                                                                                                    |  |  |  |
|                                                                      | コード番号、パスワードのお問い合わせは <u>senmon@jsgs.or.jp</u> までお願い致します。<br>指導事任者へコード番号、パスワードをお送りします  |                         |                            | 住所検索 ※例 123-4567                                                                                                    |  |  |  |
| ○ 日本泪北斎外科子云IOPへ                                                      |                                                                                      |                         | 郵便番号*                      | ※住所検索にて下記メッセージが表示された場合は下記処理をお願いいたします。<br>「郵便局の公開する郵便番号簿に掲載されておりませんので、該当する住所が見つかりませんでした。」<br>・ <u>郵便事業株式会社 郵便番号検索(外部サイト)</u> □□で検索した郵便番号を入力し登録を行ってください。 |  |  |  |
| グローバルサイン認証サイト                                                        | パスワード                                                                                |                         | 都道府県*                      | ┃ 都道府県 ∨ ※ 都道府県、市区郡、町名は郵便番号から自動入力となります。                                                                                                    |  |  |  |
| GlobalSign 。GMO                                                      | ※コード番号は5桁の半角数字、パスワードは半角英数入力です。                                                       |                         | 住所*                        |                                                                                                    |  |  |  |
|                                                                      | ▶ <u>1,29-1*852(0))14C55</u>                                                         |                         | 電話番号(代表)*                  | ※ 例 03-1234-1234(ハイフンは必須です)                                                                                                    |  |  |  |
| 一般社団法人<br>日本消化器外科学会事務局                                               | ◎ 新規施設申請                                                                             |                         | FAX*                       | ※例 03-1234-1234 (ハイフンは必須です)                                                                                                    |  |  |  |
| 〒108-0073<br>東京都港区三田三丁目1番17号                                         | <ul> <li>認定施設新規申請をご希望の方は、下の「申請」ボタンをクリックしてください。</li> </ul>                            |                         | URL*                       | ※例 https://sample_clinic.jp                                                                                                    |  |  |  |
| TEL:03-5427-5500(代表)<br>FAX:03-5427-5566<br><u>senmon@jsgs.or.jp</u> |                                                                                      | >                       | 施設担当者 氏名<br>(事務的な連絡をさせていたた | ー<br>だきますので,実務を担当される方がよろしいかと思います。医師でも事務の方でも貴施設の都合でお決め頂いて結構です。)                                                                                         |  |  |  |
|                                                                      | 利用環境                                                                                 |                         | 部署名                        |                                                                                                    |  |  |  |
|                                                                      | 本システムをご利用の方は、以下のノラウザをご利用ください。<br>だい Windowsをご利用の方: 🥶 Firefox 最新版 📀 Google Chrome 最新版 |                         | 姓(漢字)*                     | 名(漢字)*                                                                                                    |  |  |  |
|                                                                      | 峰 Macintoshをご利用の方:MacOS X 🥑 Safari 最新版 🥹 Firefox 最新版 🌍 Go                            | ogle Chrome 最新版         | 姓(カナ)*                     | 名(カナ)*                                                                                                    |  |  |  |
|                                                                      |                                                                                      |                         | 施設担当者 E-mail               | (ご登録いただいたメールアドレス宛に事務局からのご連絡をお送りします)                                                                                                    |  |  |  |
|                                                                      |                                                                                      |                         | Email*                     |                                                                                                    |  |  |  |
|                                                                      |                                                                                      |                         | Email(確認)*                 |                                                                                                    |  |  |  |
| 登録が完了す                                                               | ると、メールにて施設のコード番号                                                                     | そお知らせ                   | その他Email                   |                                                                                                    |  |  |  |
| します。                                                                 |                                                                                      |                         | その他Email(確認)               |                                                                                                    |  |  |  |
|                                                                      |                                                                                      |                         | 施設MyWeb アクセス               | 情報(施設担当者用) ※次回からのログインはにみまとかりますので みずチテに歩きておいてください                                                                                                    |  |  |  |
|                                                                      |                                                                                      |                         | 施設MyWebパスワードを              | 4桁以上12桁未満の半角英数字と記号で入力してください。                                                                                                    |  |  |  |

使用できる記号は、「.(ピリオド)\_(アンダーパー)-(ハイフン)@(アット)」です。

パスワード\*

戻る

確認入力\*

確認画面に進む

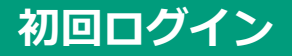

未登録の情報がある場合、初回ログイン時のみ施設・施設担当者についての登録画面が表示されます

| MENU                                                                                     | ☆ 施設情報の編                           |                                                                                                    |                                                        |                                             |                     | ] |       |          |        |
|------------------------------------------------------------------------------------------|------------------------------------|----------------------------------------------------------------------------------------------------|--------------------------------------------------------|---------------------------------------------|---------------------|---|-------|----------|--------|
| コード番号:00010<br>新規施設<br>消外 一郎                                                             | 施設・施設担当者が未3<br>入力後ページ下の「確認<br>施設情報 | <mark>も成です。必要箇所の登録を完了して下さし</mark><br>画面に進む」ポタンをクリックしてください                                                              | <mark>)。</mark><br>い。*は必須項目です                          | ġ.                                          |                     |   |       |          |        |
| ◎ 日本消化器外科学会TOPへ                                                                          | 施設名*<br>病院長の名前*                    | 新規施設<br>マニュアル院長                                                                                                    |                                                        |                                             |                     |   |       |          |        |
| グローバルサイン認道サイト<br>・<br>・<br>・<br>GlobalSign wGMO                                          | 郵便番号*                              | 136-0072         住所検索         ※ 例 123           ※住所検索にて下記メッセージが表示され「郵便局の公開する郵便番号簿に掲載され<br>・郵便事業株式会社         郵便番号簿に掲載され | -4567<br>た場合は下記処理を<br>ておりませんので、<br>サ <u>イト)</u> 四 で検索し | お願いいたします。<br>該当する住所が見つかりませ<br>。た郵便番号を入力し登録を | さんでした。」<br>行ってください。 |   |       |          |        |
| 一般社団法人                                                                                   | 都道府県*                              | 東京都 > ※都道府県、市区郡、                                                                                                    | 町名は郵便番号か                                               | ら自動入力となります。                                 |                     |   |       |          |        |
| 日本消化器外科学会事務局<br>〒108-0073<br>東京都港区三田三丁目1番17号<br>TEL:03-5427-5500(代表)<br>FAX:03-5427-5566 | 住所*                                | 江東区大島1-2-3                                                                                                    |                                                        |                                             |                     |   | 必須項目な | を全てを入力し  | 、確認画面へ |
|                                                                                          | 電話番号(代表)*                          | ※例 03-1                                                                                                    | 234-1234                                               |                                             |                     |   | 進みます。 | <b>)</b> |        |
|                                                                                          | FAX*                               | ※例 03-1                                                                                                    | 234-1234                                               |                                             |                     |   |       |          |        |
|                                                                                          | URL                                |                                                                                                    |                                                        | ※ 例                                         | https://~           |   |       |          |        |
|                                                                                          | 施設担当者 氏名                           |                                                                                                    |                                                        |                                             |                     |   |       |          |        |
|                                                                                          | 担当部署                               | 消化器外科                                                                                                    |                                                        |                                             |                     |   |       |          |        |
|                                                                                          | 姓(漢字)*                             | 消外                                                                                                    | 名(漢字)*                                                 | — <u></u> 食瓜                                |                     |   |       |          |        |
|                                                                                          | 姓(カナ)*                             | ショウゲ                                                                                                    | 名(カナ)*                                                 | イチロウ                                        |                     |   |       |          |        |
|                                                                                          | 施設担当者 E-m                          | ail (ご登録いただいたメールアドレス                                                                                                   | 宛に事務局からのこ                                              | ご連絡をお送りします)                                 |                     |   |       |          |        |
|                                                                                          | E-mail*                            | test@test.co.jp                                                                                                    |                                                        |                                             |                     |   |       |          |        |
|                                                                                          | E-mail(確認)                         | test@test.co.jp                                                                                                    |                                                        |                                             |                     |   |       |          |        |
|                                                                                          | その他E-mail                          |                                                                                                    |                                                        |                                             |                     |   |       |          |        |
|                                                                                          | その他Email(確<br>認)                   |                                                                                                    |                                                        |                                             |                     |   |       |          |        |
|                                                                                          |                                    |                                                                                                    |                                                        |                                             | 確認画面に進む             |   |       |          |        |

トップ画面

#### ログインしますと主要メニューと登録情報が表示されます。

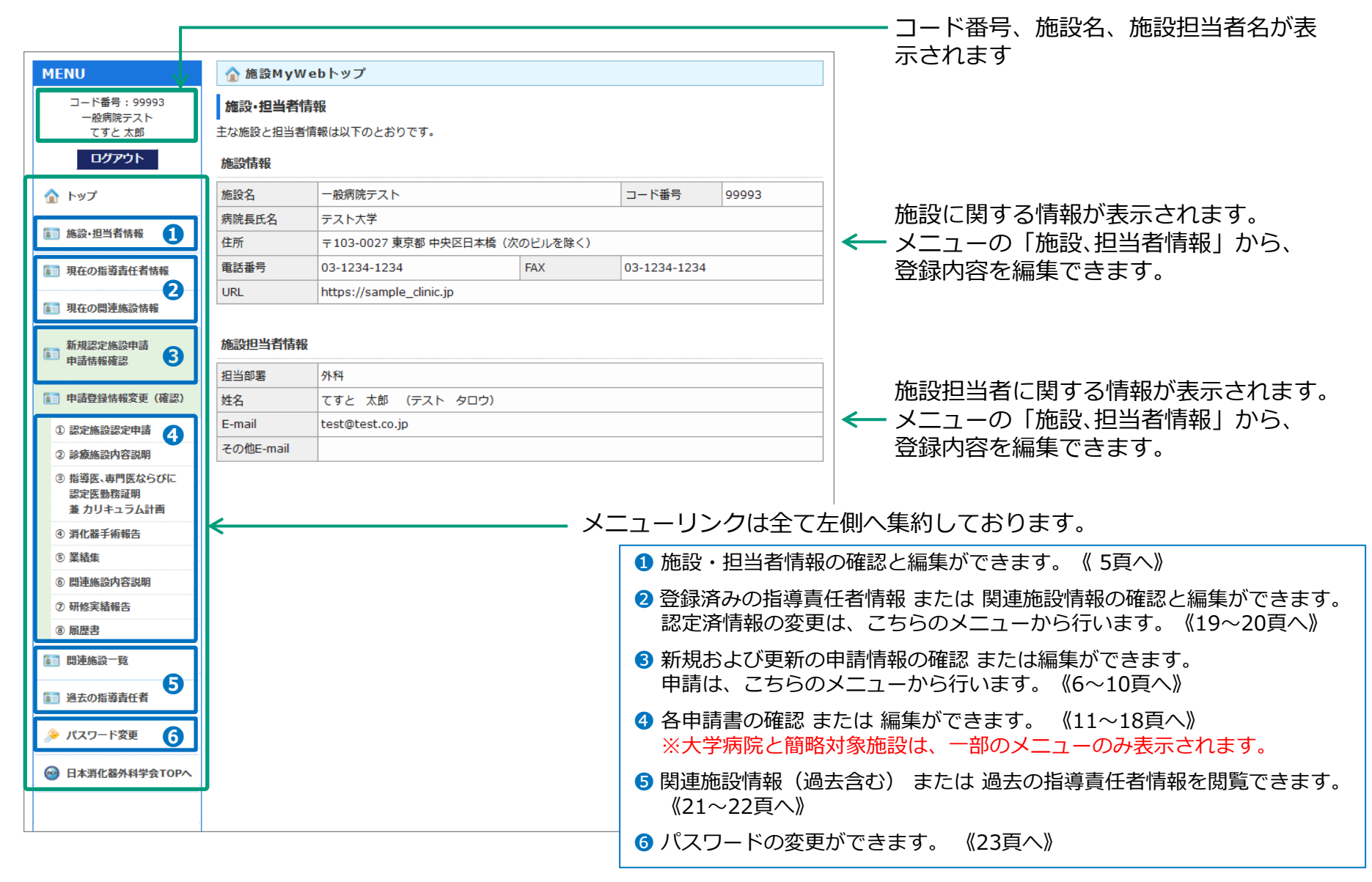

左メニューの「施設・担当者情報」より、施設・担当者の基本情報を確認・編集できます

| MENU                                  | 🏠 施設、担当者  | 情報の確認と編集         |            |           |             |         |     |                    |
|---------------------------------------|-----------|------------------|------------|-----------|-------------|---------|-----|--------------------|
| コード番号: 99993<br>一般病院テスト               | 施設情報      |                  |            |           |             |         |     |                    |
| てすと太郎                                 | コード番号     | 99993            | 認定番号       | 99993     | 地区          | 関東      |     |                    |
| ログアウト                                 | 施設区分      | 一般病院             |            |           |             |         |     |                    |
|                                       | 認定有効期間    | 2021/01/01 ~ 20  | )23/12/31  |           | 次回更新年       | 2023年   |     |                    |
| 1.22                                  |           |                  |            |           |             |         |     |                    |
| <b>[]] 施設・担当者情報</b>                   | 施設名       | 一般病院テスト          |            |           |             |         |     |                    |
| · · · · · · · · · · · · · · · · · · · | 病院長氏名     | テスト大学            |            |           |             |         |     | 現在登録済みの施設・相当者情     |
| 101 現在の指導責任者情報                        | 住所        | 〒103-0027 東京都    | 19 中央区日本橋( | (次のビルを除く) |             |         | ┨╺┯ |                    |
| 1 現在の関連施設情報                           | 電話番号      | 03-1234-1234     |            | FAX       | 03-1234-123 |         |     |                    |
| 19                                    | URL       | https://sample_d | linic.jp   |           |             |         |     |                    |
| 新規認定施設申請                              |           |                  |            |           |             |         |     |                    |
| H <sup>4</sup> oH IFFE(VEac)          | 施設担当者情報   |                  |            |           |             |         |     |                    |
| <b>111 申請登録情報変更(確認)</b>               | 担当部署      | 外科               |            |           |             |         |     |                    |
| ① 認定施設認定申請                            | 姓(漢字)     | てすと              |            | 名(漢字)     | 太郎          |         |     |                    |
| ② 診療施設内容説明                            | 姓(カナ)     | テスト              |            | 名(カナ)     | タロウ         |         |     |                    |
| ③ 指導医、専門医ならびに                         | E-mail    | test@test.co.jp  |            |           |             |         |     |                    |
| 認定医勤務証明<br>兼 カリキュラム計画                 | その他E-mail |                  |            |           |             |         |     |                    |
| ④ 消化器手術報告                             |           |                  |            |           |             |         |     | 「編集画面に進む〕ボタンから     |
| ⑤ 業績集                                 | 戻る        |                  |            |           |             | 編集画面に進む | ∎ ← |                    |
| ⑥ 開連施設内容説明                            |           |                  |            |           |             |         |     | 2 2 4 2 ) 米圭 2 なって |
| ⑦ 研修実績報告                              |           |                  |            |           |             |         |     |                    |

左メニューの「認定施設申請・申請情報確認」より申請情報の確認・編集 及び 申請ができます

|        | 2020年(新規)申請情報                                                   |                                                                        |                |              |               |           |
|--------|-----------------------------------------------------------------|------------------------------------------------------------------------|----------------|--------------|---------------|-----------|
| 請に     | 必要な登録一覧                                                         |                                                                        |                |              |               |           |
| 〕<br>□ | または「DL」ボタンに※印がつ<br>ボタンについては承認されるまで                              | ついている場合、事務局による最<br>前回の登録内容でのPDF出力と                                     | 終編集内容<br>なります。 | の確認・承認特      | ち状態です。        |           |
| 態      | 内容                                                              | 備考                                                                     | 状態             | 編集           | PDF<br>ダウンロード | PDF<br>登録 |
| Ŷ      | 1.認定施設認定申請書                                                     | データ登録・<br>捺印済PDFアップロード                                                 | 未登録            | 施設/担当者<br>編集 | DL            | 登録        |
| Ŷ      | 2.診療施設內容説明書                                                     | データ登録                                                                  | 未登録            | 編集           |               | -         |
| ĩ      | <ol> <li>3.指導医、専門医ならびに認<br/>定医勤務証明書 兼 カリキュ<br/>ラム計画書</li> </ol> | データ登録・<br>捺印済PDFアップロード                                                 | 未登録            | 編集           | DL            | 登録        |
| Ŷ      | 4.消化器手術報告(3年分)                                                  | データ登録<br>総合計600例以上<br>うち、必須主要手術120例以上<br>・総合計:0例(現在)<br>・必須主要手術:0例(現在) | 未登録            | 編集           | -             | -         |
| Ŷ      | 5.業績集                                                           | データ登録                                                                  | 未登録            | 編集           | -             | -         |
| ĩ      | 6.関連施設内容説明書                                                     | データ登録                                                                  | 未登録            | 編集           | -             | -         |
| ĩ      | 7.研修実績報告書                                                       | データ登録                                                                  | 未登録            | 編集           | -             | -         |
| ĩ      | 8.履歴書                                                           | データ登録<br>様式3で登録した医師全員の履歴登録<br>が必要です。                                   | 未登録            | 編集           | -             | -         |

#### \_\_\_\_①情報の編集

各項目の情報を確認・編集してください。

左メニューの「申請登録情報変更(確認)」からも各項目の編 集ができます。

※編集ボタンから内容を確認して、変更がない場合でも再度保存を行ってください。

#### ②PDFダウンロードとPDF登録

「1.認定施設認定申請書」「3.指導医、専門医ならびに認定医 勤務証明書 兼 カリキュラム計画書」について入力完了後PDF 出力が可能となりますので、PDFを出力し署名・捺印のうえ [登録] ボタンよりアップロードしてください。

申請内容が全て「登録済」になると[申請]ボタンが押せる ようになり、申請できます。 ☆ 新規・更新申請情報の確認と編集

### 左メニューの「認定施設申請・申請情報確認」より申請情報の確認・編集 及び 申請ができます

 $\leftarrow$ 

各種情報の更新には事務局の承認が必要です。 それぞれの編集フォームより変更・保存後、事務局の確認処理が完了しない限り変更内容は反映されません。 2020年 (新規) 申請情報 申請に必要な登録一覧 「編集」または「DL」ボタンに※印がついている場合、事務局による最終編集内容の確認・承認待ち状態です。 「DL」ボタンについては承認されるまで前回の登録内容でのPDF出力となります PDF PDF 状態 内容 備考 状態 編集 ダウンロード 登録 施設/担当者 データ登録・ 7  $\bigcirc$ 1.認定施設認定申請書 DL 登録 捺印済PDFアップロード 編集 登録済 2.診療施設内容説明書 データ登録 登録済 編集 3.指導医、専門医ならびに認 データ登録・ 1 登録 定医勤務証明書 兼 カリキュ 編集 DL 捺印済PDFアップロード 登録済 ラム計画書 データ登録 総合計600例以上 4.消化器手術報告(3年分) うち、必須主要手術120例以上 編集 登録済 ・総合計:1315 例(現在) ・必須主要手術:510 例(現在) 5.業績集 データ登録 登録済 編集  $\bigcirc$ 6.関連施設内容説明書 データ登録 登録済 編集 7.研修実績報告書 データ登録 登録済 編集 データ登録  $\bigcirc$ 8.履歴書 編集 様式3で登録した医師全員の履歴登録 登録済 が必要です。 申請後は、申請受理後まで、もしくは内容不備による修正が必要と判断された場合の除き、情報の修正は行なえません。 よろしければ右下の申請ボタンを押下してください。 戻る 申請

登録済みのPDFを確認できます。

申請内容が全て「登録済」になると[申請]ボタンが押せる ようになり、申請できます。

### 左メニューの「認定施設申請・申請情報確認」より申請情報の確認・編集 及び 申請ができます

☆新規・更新申請情報の確認と編集 各種情報の更新には事務局の承認が必要です。 それぞれの編集フォームより変更・保存後、事務局の確認処理が完了しない限り変更内容は反映されません。 2020年(新規)申請情報 2020/06/05 04:40:08 に申請提出済みです。(申請受付番号:2020-N-011) 事務局審査状況 審査中 申請に必要な登録一覧 状態 内容 備考 状態 データ登録・ ٠, ✓ 1.認定施設認定申請書 捺印済PDFアップロード 登録済 1 2.診療施設内容説明書 データ登録 登録済 3.指導医、専門医ならびに認定医勤務証明書 兼 カリ データ登録・ 1  $\bigcirc$ キュラム計画書 捺印済PDFアップロード 登録済 データ登録 総合計600例以上 1 4.消化器手術報告(3年分) うち、必須主要手術120例以上 登録済 ·総合計:1315例(現在) · 必須主要手術:510 例 (現在) 1 5.業績集 データ登録 登録済 7  $\bigcirc$ 6.関連施設内容説明書 データ登録 登録済 1  $\bigcirc$ データ登録 7.研修実績報告書 登録済 1 データ登録  $\bigcirc$ 8.履歴書 様式3で登録した医師全員の履歴登録が必要です。 登録済 戻る

申請後、申請の完了通知メールが送信されます。 審査中は、登録済みの内容の確認のみ可能です。 左メニューの「認定施設申請・申請情報確認」より申請情報の確認・編集 及び 申請ができます

| ☆ *         | 新規・更新申請情報の確認                                 | 認と編集                                                                       |        |              |               |           | (1) 1 1 1 1 1 1 1 1 1 1 1 1 1 1 1 1 1 1                                             |
|-------------|----------------------------------------------|----------------------------------------------------------------------------|--------|--------------|---------------|-----------|-------------------------------------------------------------------------------------|
| 各種情<br>それぞれ | &の更新には事務局の承認が必要<br>1の編集フォームより変更・保存<br>       | そです。<br>そ後、事務局の確認処理が完了した<br>                                               | よい限り変更 | 更内容は反映さ      | れません。         |           | 各項目の情報を確認・編集してください。<br>左メニューの「申請登録情報変更(確認)」からも各項目の編<br>集ができます。                      |
| 申請に         | 必要な登録一覧<br>または「DL」ボタンに※印が<br>ボタンについては通知されるまで | ついている場合、事務局による最<br>本前回の登録内容でのDDE出たと                                        | 終編集内容  | の確認・承認       | 寺ち状態です。       |           | ※編集ホタンから内容を確認して、変更かない場合でも再度保<br>存を行ってください。                                          |
| 状態          | 内容                                           | 備考                                                                         | 状態     | 編集           | PDF<br>ダウンロード | PDF<br>登録 |                                                                                     |
|             | 1.認定施設認定申請書                                  | データ登録・<br>捺印済PDFアップロード                                                     | 未登録    | 施設/担当者<br>編集 | DL            | 登録        | ②PDFダウンロードとPDF登録<br>「1.認定施設認定申請書」「3.指導医、専門医ならびに認定医<br>勤務証明書 新力しキュラム計画書」について入力完了後PDF |
|             | 2.診療施設內容説明書                                  | データ登録                                                                      | 未登録    | 編集           | -             | -         | 出力が可能となりますので、PDFを出力し署名・捺印のうえ<br>[登録] ボタンよりアップロードしてください。                             |
|             | 3.指導医、専門医ならびに認<br>定医勤務証明書 兼 カリキュ             | データ登録・<br>培印済PDEアップロード                                                     | 未登録    | 編集           | DL            | 登録        |                                                                                     |
| Â           | ラム計画書<br>4.消化器手術報告(3年分)                      | データ登録<br>総合計600例以上<br>うち、必須主要手術120例以上<br>・総合計:0 例 (現在)<br>・必須主要手術:0 例 (現在) | 未登録    | 編集           | -             |           | 大学病院と簡略対象施設は下記の登録のみとなります。<br>【大学病院】                                                 |
|             | 5.業績集                                        | データ登録                                                                      | 未登録    | 編集           | -             | -         | 1.認定施設認定申請書<br>6.関連施設内容説明書                                                          |
|             | 6. 闌連施設內容説明書                                 | データ登録                                                                      | 未登録    | 編集           | -             | -         | 【簡略対象施設】<br>1.認定施設認定申請書                                                             |
|             | 7.研修実績報告書                                    | データ登録                                                                      | 未登録    | 編集           | -             | -         | 3.指導医、専門医ならひに認定医動務証明書 兼 カリキュ<br>ラム計画書                                               |
| Â           | 8.履歴書                                        | データ登録<br>様式3で登録した医師全員の履歴登録<br>が必要です。                                       | 未登録    | 編集           | -             | -         | 6.関連施設内容説明書                                                                         |
| 申請後よろし      | は、申請受理後まで、もしくは<br>ければ右下の申請ボタンを押下<br>戻る       | 内容不備による修正が必要と判断<br>してください。                                                 | された場合  | の除き、情報の      | の修正は行なえませ、    | ん。<br>申 請 | ┃<br>■ ← 申請内容が全て「登録済」になると [申請] ボタンが押せる<br>ようになり、申請できます。                             |

☆ 新規・更新申請情報の確認と編集

### 左メニューの「認定施設申請・申請情報確認」より申請情報の確認・編集 及び 申請ができます

 $\leftarrow$ 

各種情報の更新には事務局の承認が必要です。 それぞれの編集フォームより変更・保存後、事務局の確認処理が完了しない限り変更内容は反映されません。 2020年 (新規) 申請情報 申請に必要な登録一覧 「編集」または「DL」ボタンに※印がついている場合、事務局による最終編集内容の確認・承認待ち状態です。 「DL」ボタンについては承認されるまで前回の登録内容でのPDF出力となります PDF PDF 状態 内容 備考 状態 編集 ダウンロード 登録 施設/担当者 データ登録・ 7  $\bigcirc$ 1.認定施設認定申請書 DL 登録 捺印済PDFアップロード 編集 登録済 2.診療施設内容説明書 データ登録 登録済 編集 3.指導医、専門医ならびに認 データ登録・ 1 登録 定医勤務証明書 兼 カリキュ 編集 DL 捺印済PDFアップロード 登録済 ラム計画書 データ登録 総合計600例以上 4.消化器手術報告(3年分) うち、必須主要手術120例以上 編集 登録済 ・総合計:1315 例(現在) ・必須主要手術:510 例(現在) 5.業績集 データ登録 登録済 編集  $\bigcirc$ 6.関連施設内容説明書 データ登録 登録済 編集 7.研修実績報告書 データ登録 登録済 編集 データ登録  $\bigcirc$ 8.履歴書 編集 様式3で登録した医師全員の履歴登録 登録済 が必要です。 申請後は、申請受理後まで、もしくは内容不備による修正が必要と判断された場合の除き、情報の修正は行なえません。 よろしければ右下の申請ボタンを押下してください。 戻る 申請

登録済みのPDFを確認できます。

申請内容が全て「登録済」になると[申請]ボタンが押せる ようになり、申請できます。

### 左メニューの「①認定施設認定申請」より、施設情報、指導責任者、施設担当者情報の登録内容を確認、 または指導責任者を編集できます

| 🏠 申請 - ①認                                                                                                    | 定施設認定申請の編集 |            |         |  |  |  |  |  |  |  |
|----------------------------------------------------------------------------------------------------|------------|------------|---------|--|--|--|--|--|--|--|
| 入力後ページ下の「確認画面に進む」 ボタンをクリックしてください。*は必須項目です。                                                                                              |            |            |         |  |  |  |  |  |  |  |
| 指導責任者                                                                                                    |            |            |         |  |  |  |  |  |  |  |
| -<br>指導責任者名は指導医の中から1名選任すること。<br>ただし、大学病院のように消化器外科の修練を行う診療科が複数ある場合は、指導責任者も複数登録してもよい。<br>また、記載する医師は常勤医師(原則として1日6時間以上で,週4日以上の勤務)でなければならない。 |            |            |         |  |  |  |  |  |  |  |
| 現在の指導責任者情報を転写 転写前に戻す                                                                                                    |            |            |         |  |  |  |  |  |  |  |
| 診療科名1 *                                                                                                    | テスト診療科     | 指導責任者氏名1 * | てすと一部   |  |  |  |  |  |  |  |
| 診療科名2                                                                                                    | テスト診療科2    | 指導責任者氏名2   | てすと次郎   |  |  |  |  |  |  |  |
| 診療科名3                                                                                                    |            | 指導責任者氏名3   |         |  |  |  |  |  |  |  |
| 診療科名4                                                                                                    |            | 指導責任者氏名4   |         |  |  |  |  |  |  |  |
| 戻る                                                                                                    |            |            | 確認画面に進む |  |  |  |  |  |  |  |

「施設情報」「施設担当者情報」は、左メニューの 「施設・担当者情報」から編集できます。

「現在の指導責任者情報」が登録されている場合、 その情報を入力欄に転写 または 転写前に戻すことが できます。

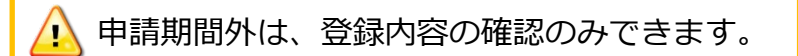

左メニューの「②診療施設内容説明」より、診療施設と認定条件の登録内容を確認・編集できます

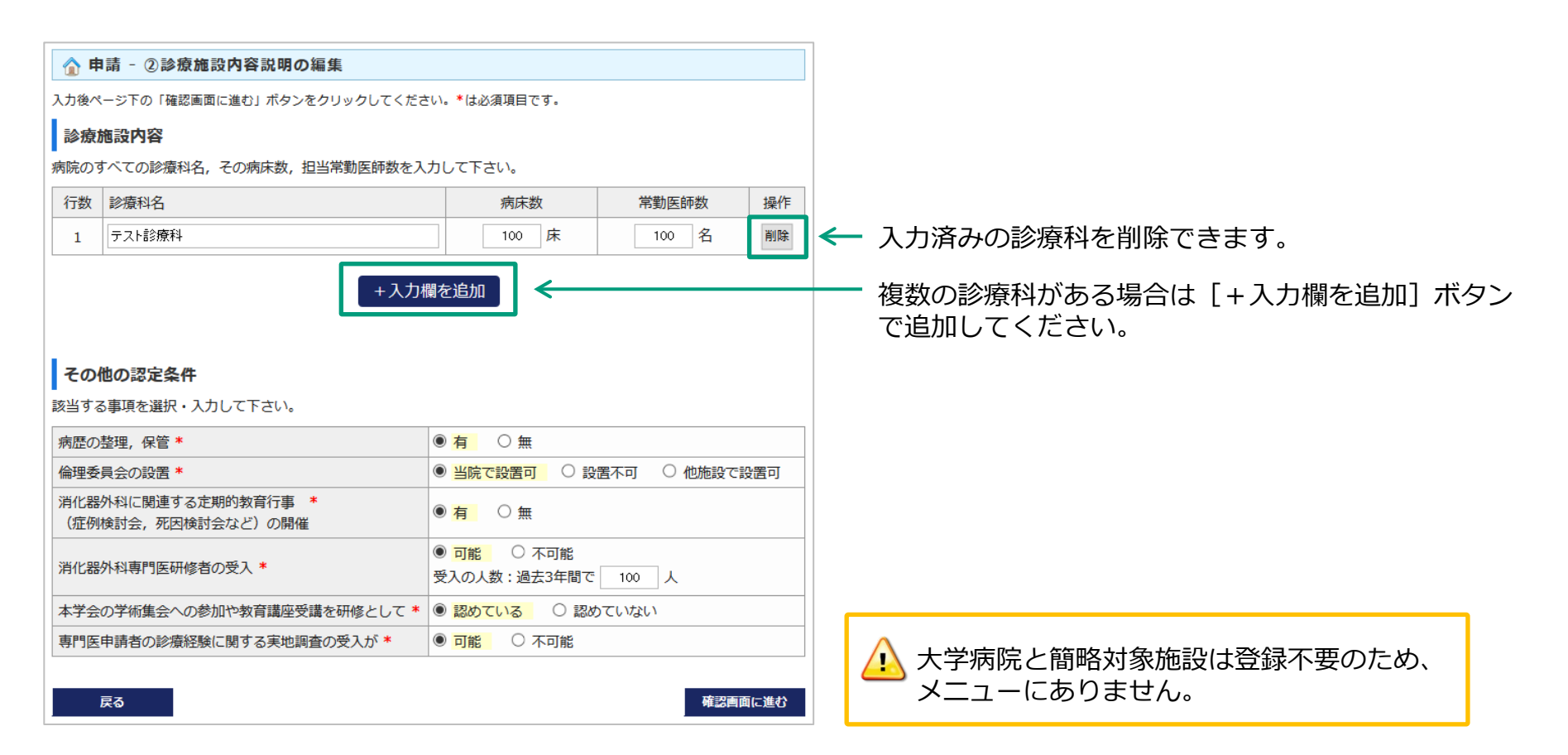

## 申請登録情報変更(確認) ③指導医、専門医、認定医勤務証明 兼 担当カリキュラム

# 左メニューの「③指導医、専門医、認定医勤務証明 兼 担当カリキュラム」より、指導医、専門医、認定医情報、担当カリキュラムの登録内容を確認・編集できます

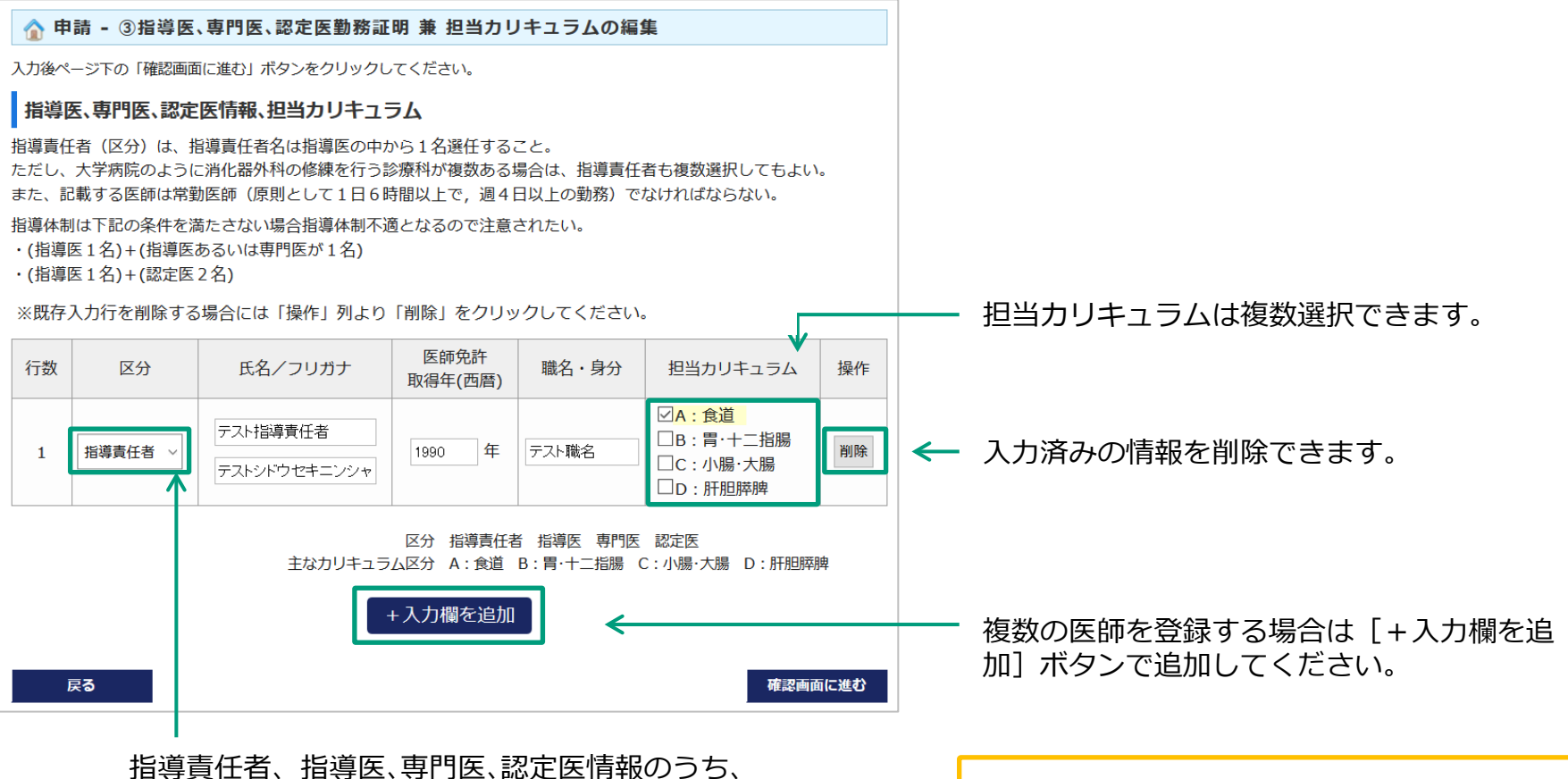

一つを選択してください。

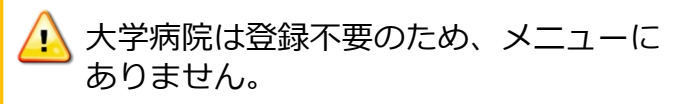

## 申請登録情報変更(確認) ④消化器手術報告

左メニューの「④消化器手術報告」より、消化器手術件数、必須主要手術件数の登録内容を確認・編集で きます

| 1              | ) 申請 - ④消化器手術報告の編集                                                                                        |           |        |          |        |        |              |        |                |        |                           |                               |                                    |            |            |        |            |        |        |  |  |  |
|----------------|----------------------------------------------------------------------------------------------------|-----------|--------|----------|--------|--------|--------------|--------|----------------|--------|---------------------------|-------------------------------|------------------------------------|------------|------------|--------|------------|--------|--------|--|--|--|
| <b>ド</b><br>申: | 消化器手術件数(現在 全臓器 - 総合計 1255例   要件: 600例以上)<br>申請年を除いた最近3年間の当該手術数を各術式ごとに記載すること。                              |           |        |          |        |        |              |        |                |        |                           |                               | 臓器別に入力した手術数の全合                     | 合計だ        | が表え        | ⊼ċł    | います        | 0      |        |  |  |  |
|                | - 臓器別入力欄フィルタ( <u>-括チェックON</u>   <u>-括チェックOFF</u> )<br>図 食道 図 胃・十二指腸 □ 小腸・結腸 □ 直腸・肛門 □ 肝 □ 胆 □ 膵 □ 脾 □ その他 |           |        |          |        |        |              |        |                | ←      |                           | チェックを入れた臓器の入力構 ※チェックを外しても入力済る | 闌が <sup>-</sup><br>みの教             | 下にま<br>数値に | 長示す<br>ま消え | されま    | ₹す。<br>ナんル |        |        |  |  |  |
|                | ait 90                                                                                                    | 4         | 4      |          | 20     | 17年    | 203          | 18年    | 20             | 19年    | ふうエララを行してのパリ府のの奴には府たると70。 |                               |                                    |            |            |        |            |        |        |  |  |  |
|                | 加約 石石                                                                                                    | 1/        | 10 포니  |          | 開腹     | 鏡視下    | 開腹           | 鏡視下    | 開腹             | 鏡視下    |                           |                               |                                    |            |            |        |            |        |        |  |  |  |
|                | 食道                                                                                                    | 頸部食道周囲膿瘍ト | ドレナージ  |          | 10     | 10     | 10           | 10     | 10             | 10     |                           |                               | 必須主要手術件数 <mark>(要件:120</mark> 例以上) |            |            |        |            |        |        |  |  |  |
| ſ              | $\sim\sim$                                                                                                |           | $\sim$ |          | $\sim$ | $\sim$ | $\checkmark$ | $\sim$ | $\sim$         | $\sim$ |                           |                               | (P                                 | 201        | .7年        | 201    | .8年        | 201    | 9年     |  |  |  |
|                |                                                                                                    | 食道二次的再建術  |        |          | 101    | 0      | 10           | 101    | 01             | 0      |                           |                               | 御 式                                | 開腹         | 鏡視下        | 開腹     | 鏡視下        | 開腹     | 鏡視下    |  |  |  |
|                |                                                                                                    | ſ         | 1      | 食道 - 合 計 | 251    | 140    | 251          | 241    | 242            | 130    |                           | 1                             | 食道癌の手術                             | 10         | 0          | 10     | 10         | 10     | 10     |  |  |  |
|                |                                                                                                    |           | 1      | 食道 - 年合計 | - 3    | 91     | 4            | 92     | 3              | 72     | ←                         | ן ש                           |                                    | $\sim$     | $\sim$     | $\sim$ | $\sim$     | $\sim$ | $\sim$ |  |  |  |
|                |                                                                                                    |           | 1      | 食道 - 総合計 | -      |        | 12           | 255    |                |        |                           | Я                             | 韓頭十二指腸切除                           | 10         | 10         | 10     | 10         | 10     | 10     |  |  |  |
|                | 臟器                                                                                                    | á         | 栀 式    |          | 20     | 17年    | 20:          | 18年    | 20             | 19年    |                           |                               | 合計                                 | 90         | 80         | 90     | 70         | 90     | 90     |  |  |  |
|                | 200 00                                                                                                    |           |        |          | 開腹     | 鏡視下    | 開腹           | 鏡視下    | 開腹             | 鏡視下    |                           |                               | 年合計                                | 1          | 70         | 10     | 50         | 18     | 30     |  |  |  |
|                | ・+二指腸<br>◇◆◆◆                                                                                             | 胃切開・縫合術   |        | $\sim$   | $\sim$ |        |              | $\sim$ | $\sim^{\circ}$ |        |                           |                               | 総合計                                |            |            | 5      | 10         |        |        |  |  |  |
|                |                                                                                                    | 左上腹部内臟全摘術 | ចែ     |          | 0      | 0      | 0            | 0      | 0              | 0      |                           |                               | 戻る                                 |            |            |        |            | 確認画面   | iに進む   |  |  |  |
|                |                                                                                                    |           | 胃・十二排  | 指腸 - 合 討 | 0      | 0      | 0            | 0      | 0              | 0      |                           |                               |                                    |            |            |        |            |        |        |  |  |  |
|                |                                                                                                    |           | 胃・十二排  | 指腸 - 年合計 |        | 0      |              | 0      |                | 0      | ←                         |                               | 臓器ごとの合計数が表示される                     | ます。        |            |        |            |        |        |  |  |  |
| 胃・十二指腸 - 総合計 0 |                                                                                                    |           |        |          |        |        |              |        |                |        |                           |                               |                                    |            |            |        |            |        |        |  |  |  |
|                |                                                                                                    |           | 全肺     | 藏器 - 合計  | 251    | 140    | 251          | 241    | 242            | 130    |                           |                               |                                    | +          |            |        |            |        |        |  |  |  |
|                |                                                                                                    |           | 全脈     | 藏器 - 年合計 | 3      | 91     | 4            | 92     | 3              | 72     |                           |                               | 王順帝の百計奴が衣示されま                      | 9.         |            |        |            |        |        |  |  |  |
|                |                                                                                                    |           |        |          |        |        |              |        |                |        | ,                         |                               |                                    |            |            |        |            |        |        |  |  |  |

🔔 大学病院と簡略対象施設は登録不要のため、

メニューにありません。

14

## 申請登録情報変更(確認) 5業績集

### 左メニューの「⑤業績集」より、登録業績情報を確認・編集できます

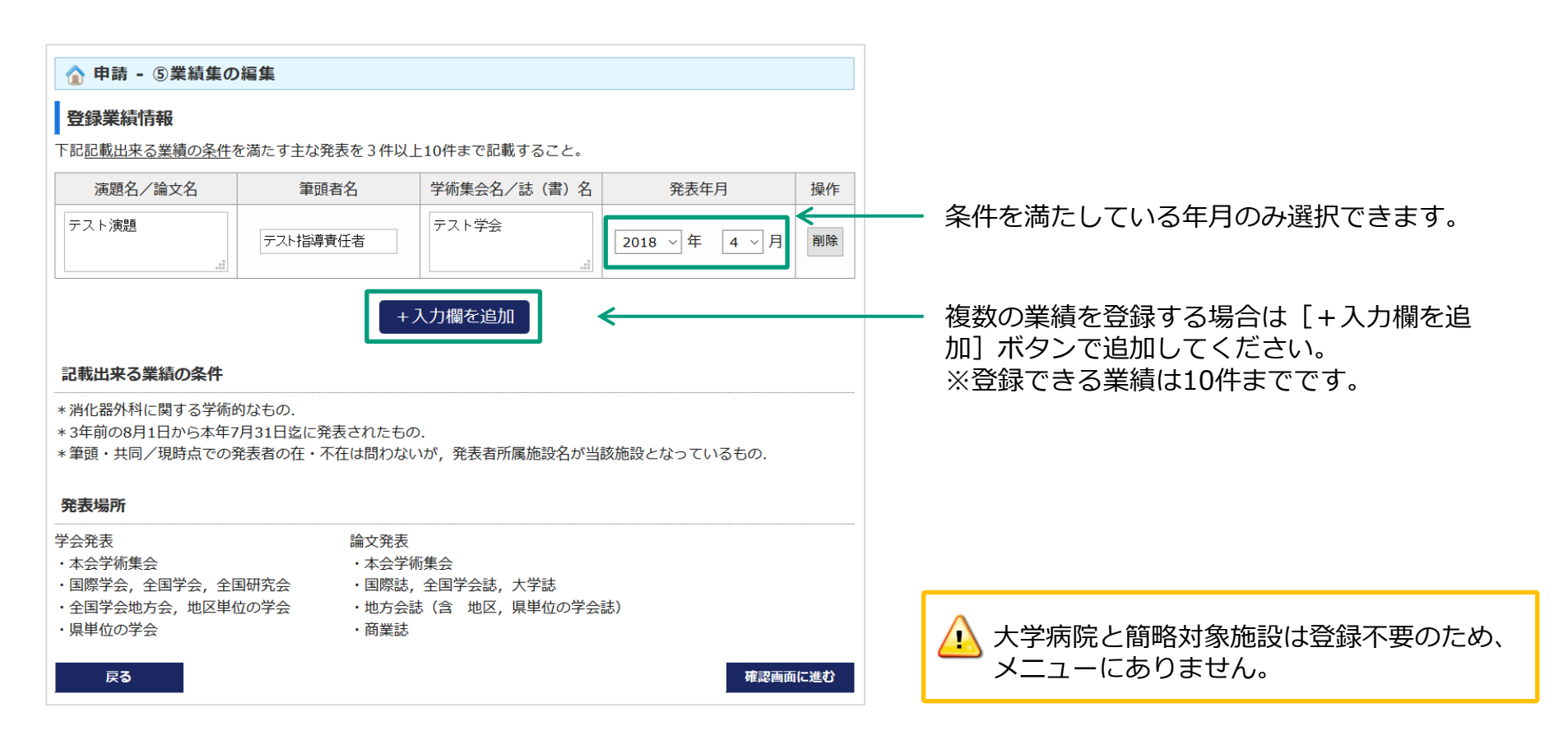

### 左メニューの「⑥関連施設内容説明」より、関連施設を確認・編集できます

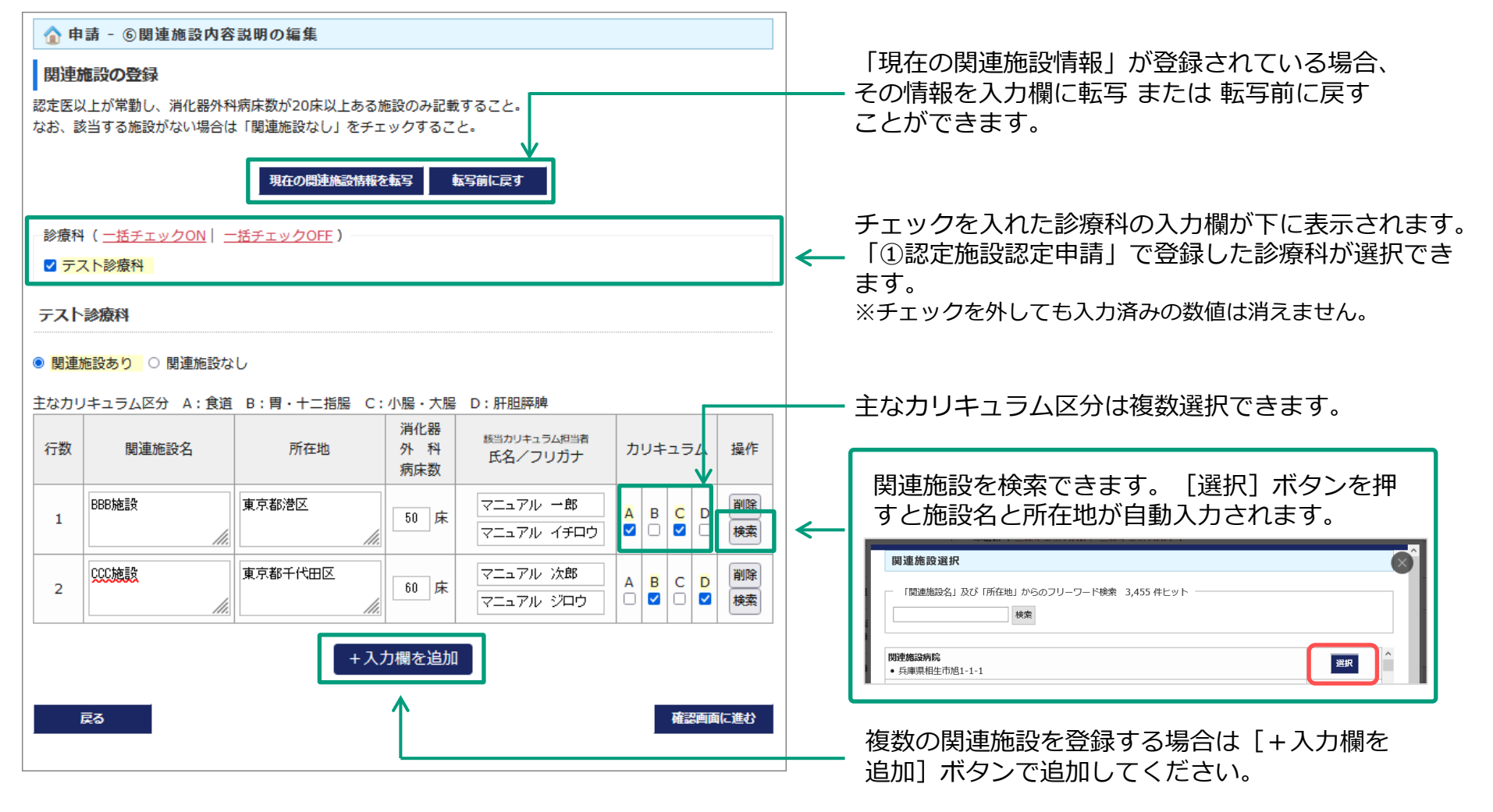

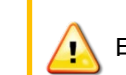

申請期間外は、登録内容の確認のみできます。

## 申請登録情報変更(確認) ⑦研修実績報告/消化器外科専門医研修者受入実績報告・計画

### 左メニューの「⑦研修実績報告/消化器外科専門医研修者受入実績報告・計画」より、研修実績報告書の内 容を確認・編集できます

| 1 申請 - ⑦                    | 研修実績報告/                      | 消化器外科専門                   | 医研修者受入窦   | ミ績報告・計画の編   | 集        |  |  |  |  |
|-----------------------------|------------------------------|---------------------------|-----------|-------------|----------|--|--|--|--|
| 研修実績報告書                     | ±                            |                           |           |             |          |  |  |  |  |
| 1)日本消化器外                    | 科学会学術集会                      |                           |           |             |          |  |  |  |  |
| ē                           | ]数                           | 開催                        | 崔年        | 派遣人数        |          |  |  |  |  |
| 72                          | 72 🗉 2017                    |                           |           | 5           | А        |  |  |  |  |
| 73                          |                              | 201                       | 8 ~       | 5           | А        |  |  |  |  |
| 74                          |                              | 201                       | 9 ~       | 5           | А        |  |  |  |  |
| 2)日本消化器外                    | 科学会教育講座                      |                           |           |             |          |  |  |  |  |
|                             | 年度                           |                           |           | 受講人数        |          |  |  |  |  |
|                             | 2017 年度                      |                           |           | 5 人         |          |  |  |  |  |
|                             | 2018 年度                      |                           | 5 人       |             |          |  |  |  |  |
|                             | 2019 年度                      |                           | 5 人       |             |          |  |  |  |  |
|                             | 2020 年度                      |                           | 5 人       |             |          |  |  |  |  |
| <b>消化器外科専門</b><br>※対象者:消化器外 | <b>月医研修者受入実</b><br>科専門医の取得を目 | <b>績報告・計画書</b><br>間指している者 |           |             |          |  |  |  |  |
| 行数 研修者日                     | 毛名                           | 研修期間                      |           | 現状          | 操作       |  |  |  |  |
| 1 テスト研修                     | 者 2017 ~年                    | 4 ~ 月 ~ 2018              | 3 ~年 3 ~月 | 専門医取得(他施設へ) | 転出) ~ 削除 |  |  |  |  |
| 昆る                          |                              |                           |           |             |          |  |  |  |  |

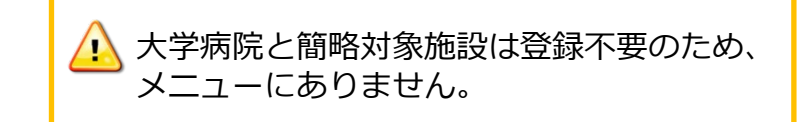

複数の研修者を登録する場合は[+入力欄を追加]ボタンで追加してください。

### 左メニューの「⑧履歴書」より、指導医、専門医、認定医の履歴書を確認・編集できます

#### ☆ 申請 - ⑧履歴書の編集

入力後ページ下の「確認画面に進む」ボタンをクリックしてください。

#### 履歴書

③指導医、専門医、認定医勤務証明に記載されている指導責任者以下の、医師免許取得後から申請時現在に至る主な職歴 を、所属部署、身分を省略せずに記載すること。

| 氏名*                                                | テスト指導責任者(テストシドウセキニンシャ)                                                                                                  |
|----------------------------------------------------|----------------------------------------------------------------------------------------------------|
| 生年月日*                                              | 1990 年 1 月 1 日                                                                                                    |
| 現住所*                                               | <ul> <li>郵便番号 103-0027 住所検索 ※例 123-4567</li> <li>都道府県 東京都 ジ ※都道府県、市区郡、町名は郵便番号から自動入力となります。</li> <li>住所 中央区日本橋</li> </ul> |
| 最終学歴*                                              | マニュアル大学 2000 年 3 月卒業                                                                                                    |
| 主な職歴<br>医婦免許取得後から<br>申請時現在に至る主<br>な職歴を記載して下<br>さい。 | 三字な職歴                                                                                                    |
| 戻る                                                 | 確認画面に進む                                                                                                    |

「③指導医、専門医、認定医勤務証明 兼 担当カリキュラ ム」に登録している医師の入力欄が自動で表示されます。

(未入力有)と表示された箇所がある場合、申請情報確認ページでも未登録となり申請できません。 該当者の履歴情報を編集して下さい。

| 氏名   | テスト指導医 (テストシドウイ) 編集            |
|------|--------------------------------|
| 生年月日 | ? 年 ? 月 ? 日 (未入力有)             |
| 現住所  | 〒 ? ? ? (未入力有)                 |
| 最終学歴 | ? ? 年 ? 月 卒業( <del>末入力有)</del> |
| 主な職歴 | なし                             |

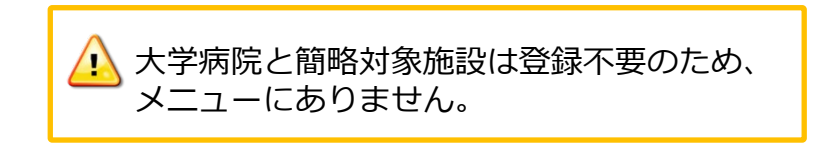

左メニューの「現在の指導責任者情報」より、現在登録済みの指導責任者情報の確認と変更ができます

|                         |                       |                          |         | -        |                    |
|-------------------------|-----------------------|--------------------------|---------|----------|--------------------|
| MENU                    | 🏠 現在の指導責              | 任者情報                     |         |          |                    |
| コード番号: 99993<br>一般病院テスト | 指導責任者                 |                          |         |          |                    |
| C9CAD<br>ログアウト          | 診療科名                  | 指導責任者氏名(1診療科1名)          |         |          | 現在登録済みの指導責任者情報が    |
|                         | 外科                    | てすと 一郎                   |         |          | 表示されています。          |
| か トップ                   | _                     |                          |         |          |                    |
| <b>[]</b> 施設•担当者情報      | -                     |                          |         |          |                    |
| ■ 現在の指導責任者情報            | ĒS                    |                          | 編集画面に進む |          | [編集画面に進む] ボタンから、   |
| 101 現在の問連施設情報           |                       |                          |         |          | 登録内容を編集できます。       |
| 認定施設申請<br>申請情報確認        |                       |                          |         |          |                    |
| 【変更後、承認前(               | の画面】                  |                          |         |          |                    |
| MENU                    | ☆ 現在の指導責              | 任者情報                     |         |          |                    |
| コード番号: 99993<br>一般病院テスト | 事務局承認待ち:直             | 直近の変更( <u>– たたむ</u> )    |         | ←        | 変更内容の反映には事務局承認が    |
| てすと太郎                   | 操作日:2021/06/2         | 21 14:14:37              |         |          | 必要です。              |
| ログアウト                   | [診療科・指導責任<br>現在時報確認・短 | 者]<br>まエードねこの <b>亦</b> 更 |         |          | 承認完了後、変更履歴は表示され    |
| トップ                     | 指導責任者氏名1:             | てすと 一郎⇒てすと次郎             |         |          | なくなります。            |
| <b>11</b> 施設·担当者情報      | 指導責任者                 |                          |         |          |                    |
| 101 現在の指導責任者情報          | 診療科名                  | 指導責任者氏名(1診療科1名)          |         |          |                    |
| 1 現在の関連施設情報             | 外科                    | てすと 一郎                   |         |          |                    |
|                         | _                     |                          |         | ſ        |                    |
| ■■ 申請情報確認               | _                     |                          |         |          | 指導責任者情報は、承認が完了するまで |
| 申請登録情報変更(確認)            | 戻る                    |                          | 編集画面に進む |          | 反映されません。           |
| ① 認定施設認定申請 ※参照の         |                       |                          |         | <u> </u> |                    |

### 現在の関連施設情報(確認・変更)

左メニューの「現在の関連施設情報」より、現在登録済みの関連施設情報の確認と変更ができます

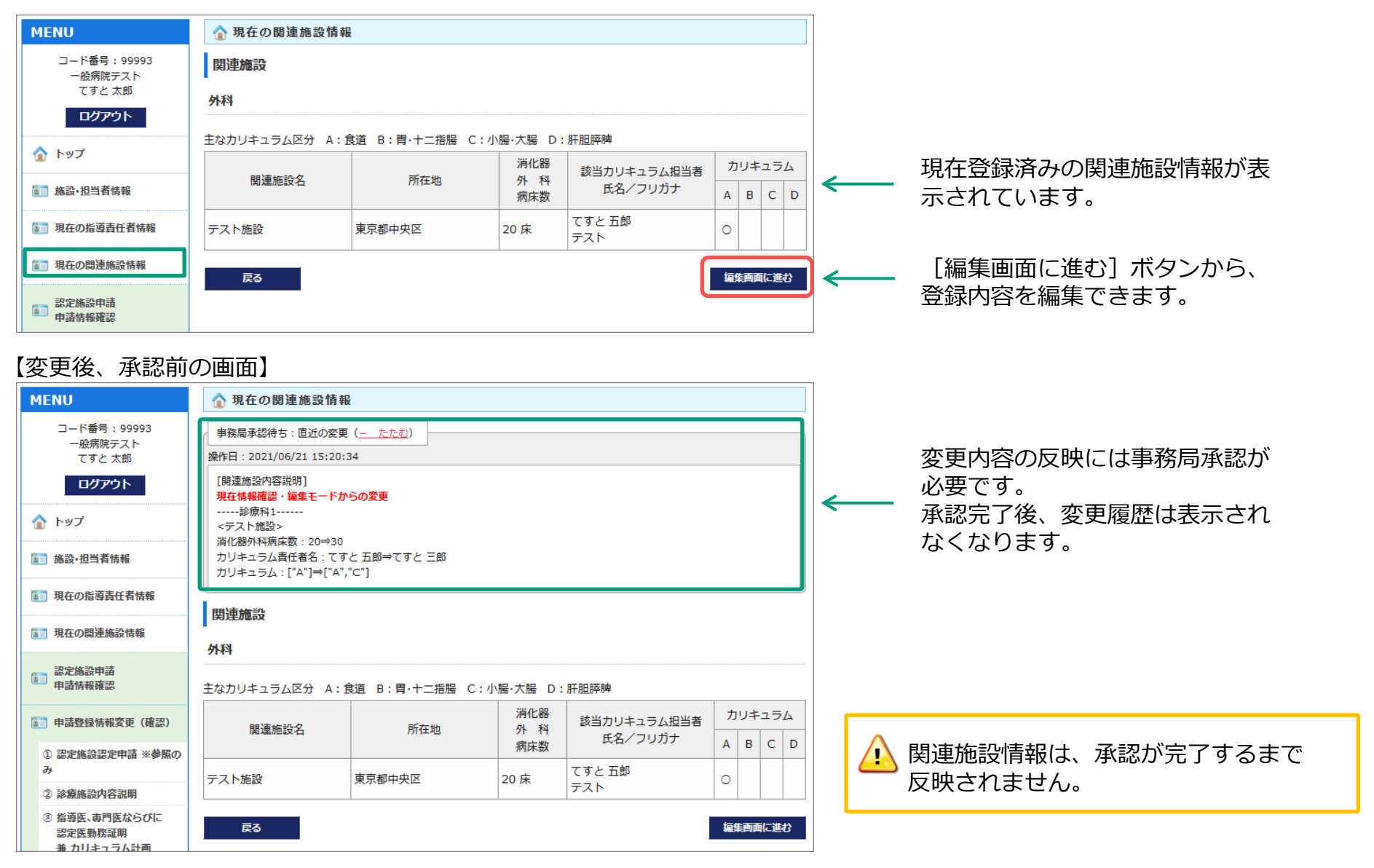

左メニューの「関連施設一覧」より、現在および過去の関連施設情報を閲覧できます

| MENU                                 |   |        | _      |    |
|--------------------------------------|---|--------|--------|----|
| コード番号:99993<br>一般病院テスト               | B | 関連施設一覧 | ī      |    |
| てすと 太郎                               |   | 行数     |        |    |
| ログアウト                                |   |        |        |    |
| トップ                                  |   | 1      | テスト施設  |    |
| 施設·担当者情報                             |   | 2      | BBB施設  |    |
| 現在の指導責任者情報                           |   |        |        |    |
| 現在の関連施設情報                            |   |        |        |    |
| 新規認定施設申請<br>申請情報確認                   | * | 関連施調   | 設が登録され | てい |
| ] 申請登録情報変更(確認)                       |   |        |        |    |
| 認定施設認定申請                             |   |        |        |    |
| 診療施設内容説明                             |   |        |        |    |
| 指導医、専門医ならびに<br>認定医勤務証明<br>兼 カリキュラム計画 |   |        |        |    |
| 肖化器手術報告                              |   |        |        |    |
| 唐集                                   |   |        |        |    |
| 重施設内容説明                              |   |        |        |    |
| <b>11</b> 修実績報告                      |   |        |        |    |
| 3 履歴書                                |   |        |        |    |
| 関連施設一覧                               |   |        |        |    |
| 過去の指導責任者                             |   |        |        |    |
| ・ パスワード変更                            |   |        |        |    |
|                                      |   |        |        |    |

| 関連施設一覧 |                |       |      |  |
|--------|----------------|-------|------|--|
| 行数     | <b>期</b> 連施設名* | 簡略施設名 | 旧施設名 |  |
| 1      | テスト施設          |       |      |  |
| 2      | BBB施設          |       |      |  |
| ٢      |                |       | >    |  |
|        |                |       |      |  |

※関連施設が登録されていない場合は表示されません

.

左メニューの「過去の指導責任者」より、過去に所属していた指導責任者と担当期間を閲覧できます

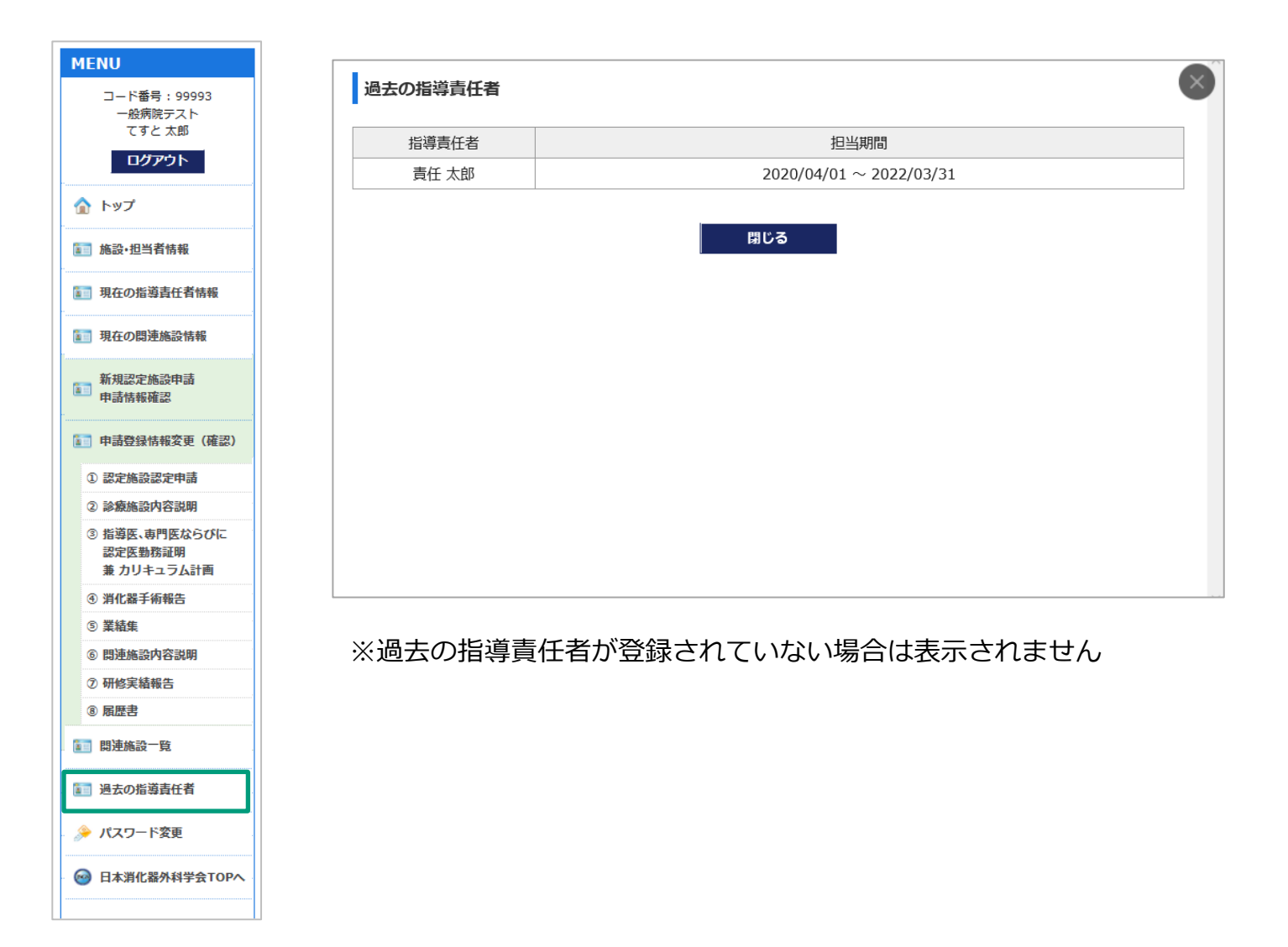

パスワード変更

### 左メニューの「パスワード変更」よりパスワードを変更できます

| MENU                                   | 🎐 パスワード等の変更                                                                       |  |  |  |
|----------------------------------------|-----------------------------------------------------------------------------------|--|--|--|
| コード番号: 99993<br>一般病院テスト                | -<br>変更する項目の必要事項を入力し、「変更する」ボタンをクリックしてください。                                        |  |  |  |
| てすと 太郎                                 | パスワードの変更                                                                          |  |  |  |
| ログアウト                                  | 「現在のパスワード」と「変更するパスワード」を入力し、「変更する」ボタンをクリックしてください。<br>4桁以上12桁未満の半角英数字と記号 で入力してください。 |  |  |  |
| 🏠 ኮップ                                  | 使用できる記号は、「.(ビリオド)_(アンダーバー)-(ハイフン)@(アット)」です。                                       |  |  |  |
| <b>[1] 施設•担当者情報</b>                    |                                                                                   |  |  |  |
| 1 現在の指導責任者情報                           | 新レイン - ト 「 4世23 人 」                                                               |  |  |  |
| 11 現在の問連施設情報                           | 変更する                                                                              |  |  |  |
| 新規認定施設申請<br>申請情報確認                     |                                                                                   |  |  |  |
| <b>11</b> 申請登録情報変更(確認)                 |                                                                                   |  |  |  |
| ① 認定施設認定申請                             |                                                                                   |  |  |  |
| ② 診療施設内容説明                             |                                                                                   |  |  |  |
| ③ 指導医、専門医ならびに<br>認定医勤務証明<br>兼 カリキュラム計画 |                                                                                   |  |  |  |
| ④ 消化器手術報告                              |                                                                                   |  |  |  |
| ⑤ 業績集                                  |                                                                                   |  |  |  |
| ⑥ 問連施設内容説明                             |                                                                                   |  |  |  |
| ⑦ 研修実績報告                               |                                                                                   |  |  |  |
| ⑧ 厢歴書                                  |                                                                                   |  |  |  |
| 11 問連施設一覧                              |                                                                                   |  |  |  |
| 1 過去の指導責任者                             |                                                                                   |  |  |  |
| ≫ パスワード変更                              |                                                                                   |  |  |  |
| ── 日本消化器外科学会TOPへ                       |                                                                                   |  |  |  |
|                                        |                                                                                   |  |  |  |

### ログインページの「パスワードをお忘れの方はこちら」またはログイン前の左メニューの「パスワード変 更」よりパスワードを確認できます

| MENU                                                                                                    | ≽ パスワードをお忘れの方                                               |                                                                                                    |
|----------------------------------------------------------------------------------------------------|-------------------------------------------------------------|----------------------------------------------------------------------------------------------------|
| <ul><li></li></ul>                                                                                                    | 以下ご入力の上、「送信」ボタンをクリックしてください<br>パスワードの確認手順を以下でご指定のE-mailアドレスへ | 。<br>送信します。                                                                                                    |
| ◎ 日本消化器外科学会TOPへ                                                                                                    | コード番号*<br>施設担当者情報                                           |                                                                                                    |
| グローバリレサイン認証サイト<br>● SSL secured<br>のリックして構築<br>GlobalSign ⊮GMO                                                                                          | 姓(カナ)* 名(カナ)<br>E-mail* ※ご指定の<br>E-mail確認入力*                | * E-mailが新たに登録されます。                                                                                                    |
| <ul> <li>一般社団法人</li> <li>日本消化器外科学会事務局</li> <li>〒108-0073</li> <li>東京都港区三田三丁目1番17号</li> <li>TEL: 03-5427-5500 (代表)</li> <li>FAX: 03-5427-5566</li> </ul> | 送信                                                          | アクセスキーを入力してください。     メールに書かれたアクセスキーを入力してください。     アクセスキー        アクセスキー                                                                                                    |
| パスワードの確認用URLとアクセスキーがご指定の<br>Emailアドレスへ送信されます。<br>※アクセスキーのご利用は一度限りです。<br>無効になってしまった場合は再度「パスワードをお忘<br>れの方」よりお手続きください。                                     |                                                             | パスワードはこちらです     マニュアル 担当様 (コード番号:     パスワードは以下の通りです。よろしく御確認ください。     パスワード     ぱんち、本ページへのアクセスにご利用になりましたアクセスキーは、以後無効となりますため、パスワードを本ページに     て再度、御確認いただくことはできません。予め御了承ください。 |